## MANUAL

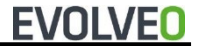

#### MODEL Porta DUO F32

#### VERSION / DATE I. / 26. 10. 2022

CZ SK ΕN

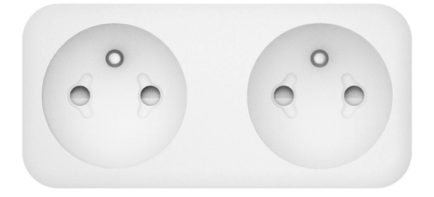

#### Obsah / Content

| Česky     | 4  |
|-----------|----|
| Slovensky | 29 |
| English   | 55 |

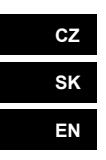

#### Obsah

| Nastavení aplikace Smart Life                          | 4       |
|--------------------------------------------------------|---------|
| Jak resetovat zařízení                                 | 4       |
| Přidání nového zařízení pomocí Rychlého připojení .    | 5       |
| Přidání nového zařízení v režimu AP                    | 6       |
| Často kladené otázky                                   | 7       |
| Nastavení aplikace Alexa                               | 9       |
| Používání Google Home k ovládání chytrých zařízen<br>1 | ıí<br>9 |
|                                                        |         |

### CZ

#### Nastavení aplikace Smart Life

V obchodě App Store nebo Google Play vyhledejte aplikaci "Smart Life" a stáhněte si ji, nebo naskenujte níže uvedený QR kód.

Po stažení aplikace se zaregistrujte podle pokynů a přihlaste se. Otevřete aplikaci, klikněte na <registrovat>, pro registraci použijte e-mailovou adresu.

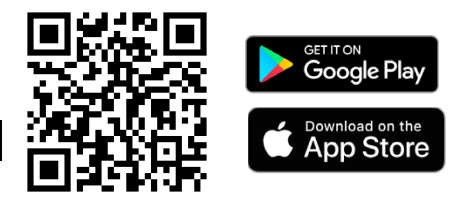

Jak resetovat zařízení

 Zařízení s řadou tlačítek (např. zástrčka, vypínač, zásuvka, napájecí lišta a ovladač LED): Stisknutím tlačítka napájení na 6 sekund resetujte zařízení, modrá kontrolka bliká 2krát za sekundu, poté přejde do režimu rychlého připojení (Blink Quickly).

V režimu rychlého připojení stiskněte tlačítko napájení a tlačítko podržte 5 sekund, abyste vstoupili do pomalého režimu pomocí hotspotu (modrá kontrolka blikne 1krát za 2 sekundy).

#### Přidání nového zařízení pomocí Rychlého připojení

 Zkontrolujte, zda je chytré Wi-Fi zařízení v rychlém párovacím režimu. (modrá kontrolka bliká 2krát za sekundu) po zapojení do zásuvky.

- Chytrá Wi-Fi zařízení podporují pouze 2,4 GHz směrovač Wi-Fi.

 Otevřete aplikaci a klikněte na tlačítko <+> v pravém horním rohu a následně na <Add Device>.

Vyberte v kategorii <Electrical> zařízení
 <Zásuvka(Wi-Fi)>, kterou chcete přidat. Vyberte vaší
 Wi-Fi 2.4 GHz síť, zadejte heslo vaší Wi-Fi sítě,
 klikněte na tlačítko <Další> pro připojení k Wi-Fi sítí.
 Potvrďte, že kontrolka rychle bliká v následujícím
 kroku a vyberete tlačítko <Blink Quickly>.

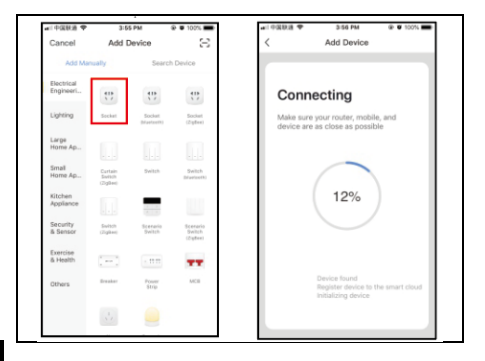

#### Přidání nového zařízení v režimu AP

Pokud se rychlé připojení nezdařilo, můžeme zvolit
 "Režim připojení AP" pro připojení k Wi-Fi síti.

 Ujistěte se, že je zařízení Wi-Fi v párovacím režimu (modrá kontrolka zařízení Wi-Fi blikne 1krát za 2 sekundy) po zapojení do zásuvky.

- Chytrá Wi-Fi zařízení podporují pouze 2,4 GHz směrovač Wi-Fi.

 Otevřete aplikaci, klikněte na <+> v pravém horním rohu a následně na <Add Device>; vyberte kategorii

 Potom klikněte na <Připojit> a přejděte do nastavení Wi-Fi sítě v telefonu. Vyberte síť Smartlife-xxx a připojíte se k hotpostu zásuvky.

- Vratte se do aplikace a začne proces připojování

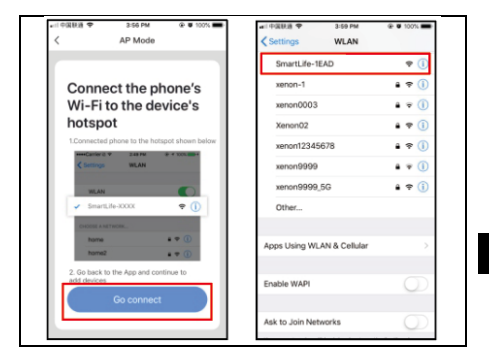

#### Často kladené otázky

- 1. Zkontrolujte, zda je zařízení zapnuté.
- 2. Potvrďte, že je zařízení v párovacím režimu.

 Potvrďte, že zařízení, mobilní telefon a směrovač jsou co nejblíže u sebe.

4. Zkontrolujte, zda je zadané heslo Wi-Fi sítě správné.

5. Potvrďte, že přidané zařízení je pod 2.4Ghz Wi-Fi sítí. Povolte vysílání a nepovolte skrývání Wi-Fi.

6. Zkontrolujte, zda je v routeru nastavena metoda

šifrování WPA2-PSK a typ ověřování AES nebo zda jsou obě nastaveny jako automatické.

 7. pokud připojená zařízení routeru dosáhnou limitu, zkuste vypnout funkci Wi-Fi některých zařízení a znovu je nakonfigurovat.

8. Pokud směrovač povolí filtr adres MAC, zkuste zařízení odstranit ze seznamu filtrů MAC a ujistěte se, že směrovač povoluje připojení zařízení.

 Ujistěte se, že má směrovač povolenou službu DHCP. Pokud není povolena, bude adresa okupována.

10. Pokud nefunguje, může to být způsobeno tím, že router není s tímto zařízením kompatibilní.

Doporučujeme vyměnit router a zkusit to znovu.

#### Nastavení aplikace Alexa

 Otevřete aplikaci Alexa a klikněte na tlačítko poté klikněte tlačítko na **Dovednosti a hry**. (Jak je zvýrazněno níže).

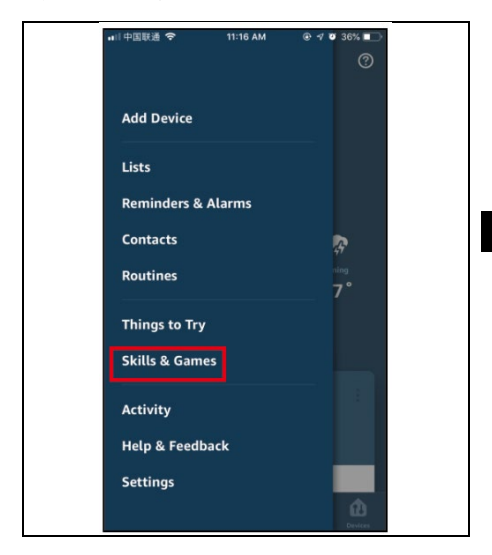

2. Vložte název Smart life do vyhledávání, v pravém

horním rohu klikněte na vyhledávání 🔍 .(viz níže zvýrazněné)

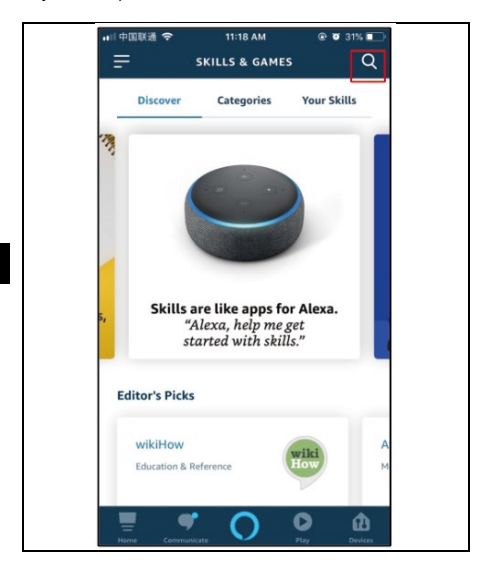

3. Klikněte na položku Smart Life a zvolte ji.

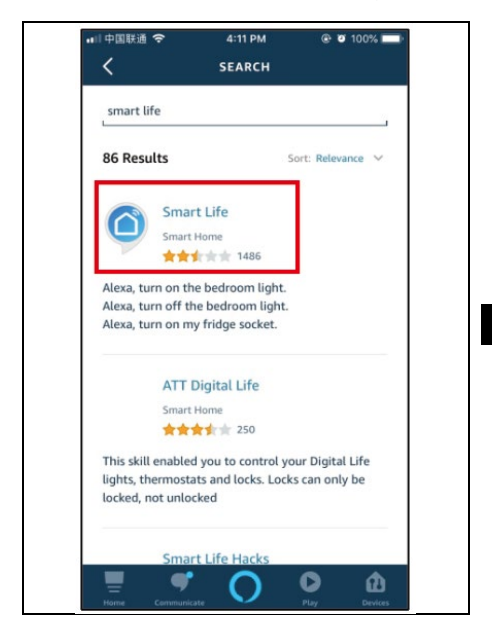

4. Klikněte na tlačítko umožnit používat.

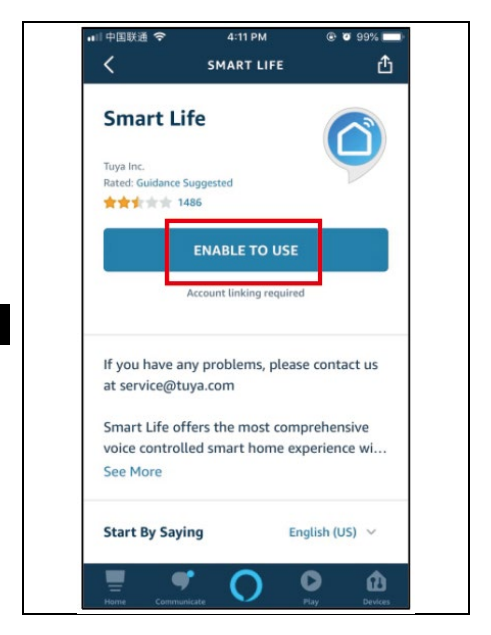

5. Zvolte svou zemi, zadejte svůj účet Smart Life aplikace a heslo, které jste si zaregistrovali. (Pozor: nejedná se o účet a heslo aplikace Alexa). Klikněte na **odkaz**.

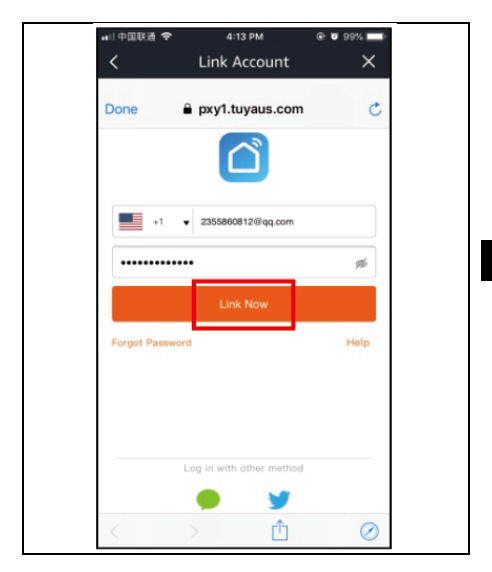

6. Klikněte na tlačítko "Autorizovat", nastavení dokončete a klikněte na tlačítko Zavřít.

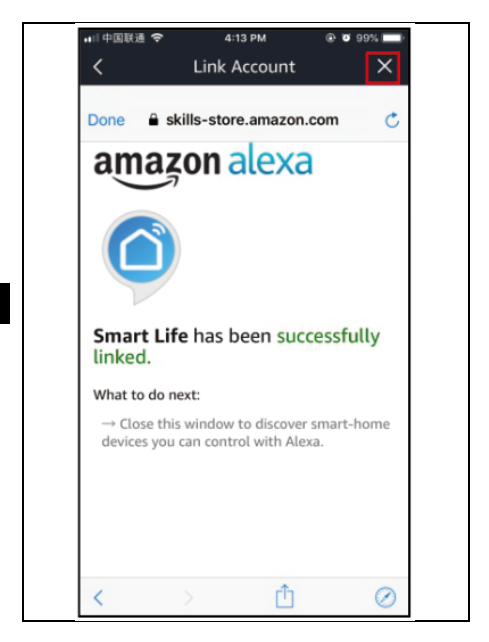

7. Vraťte se do hlavní nabídky, klikněte na tlačítko

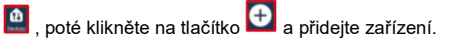

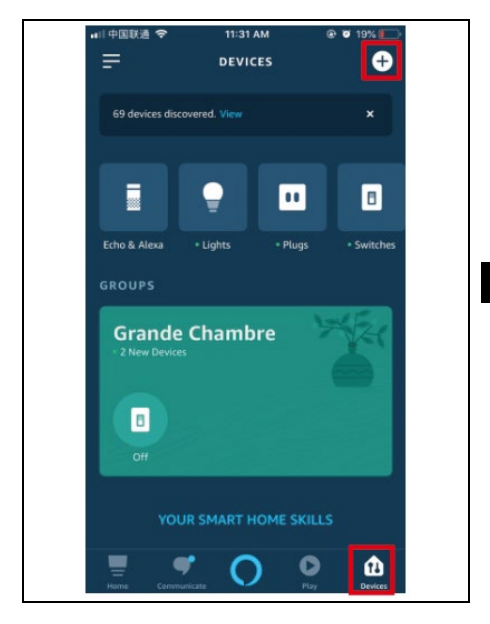

8. Poté klikněte na tlačítko **Přidat zařízení** a vyberte jedno ze zařízení, které chcete vyhledat.

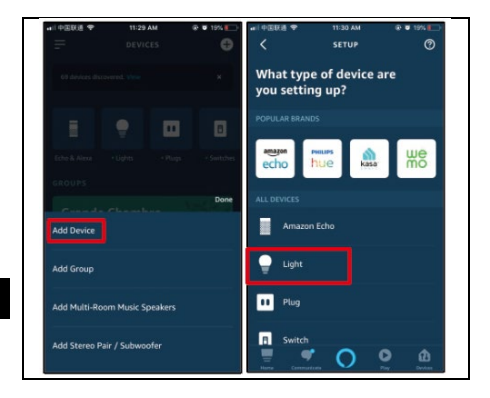

 Vyberte značku svého zařízení nebo aplikaci a poté klikněte na tlačítko Objevit zařízení pro vyhledání zařízení.

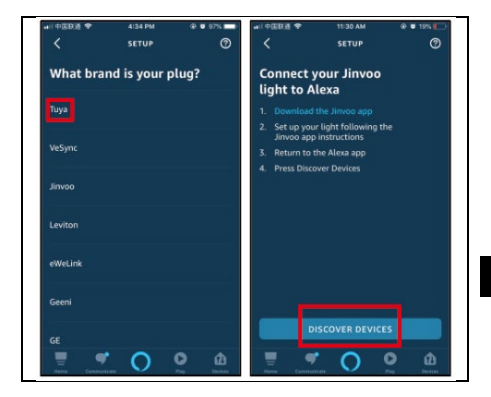

10. Nakonec můžete zobrazit zařízení v seznamu. Můžete také vytvořit skupinu, která je bude ovládat.

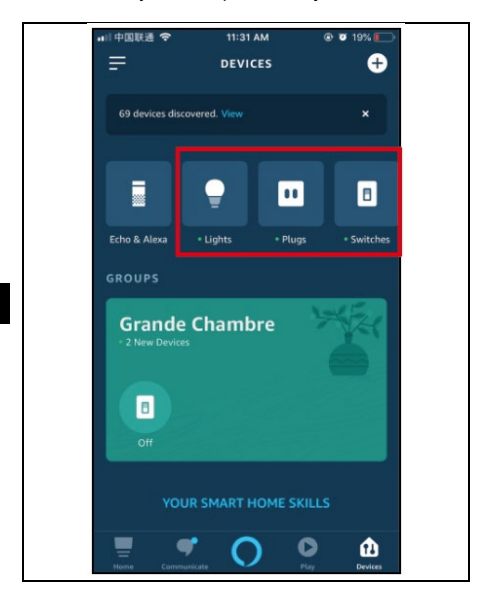

#### Používání Google Home k ovládání chytrých zařízení

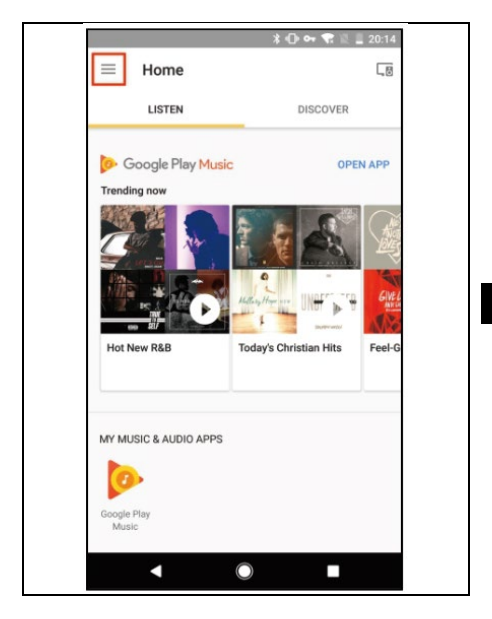

1. Na domovské stránce aplikace Google Home klepněte v hlavní nabídce na položku **Ovládání** domova.

|        |                     | *0.* | 4 12 1 | 20:14  |
|--------|---------------------|------|--------|--------|
|        |                     | •    |        |        |
| 2      | Cast screen / audio |      |        | APP    |
| Google | e Assistant         |      |        |        |
| =      | Things to Ask       |      | -      | 100    |
| J      | Music               |      | *      | Gille  |
| Q      | Home control        |      | Hits   | Feel-G |
| :=     | Shopping list       | ·    |        |        |
|        | More settings       |      |        |        |
| L,0    | Devices             |      |        |        |
| Θ      | Account preferences |      |        |        |
| ~      | Offers              |      |        |        |
|        | < ○                 |      |        |        |

2. Pak klepněte na tlačítko +.

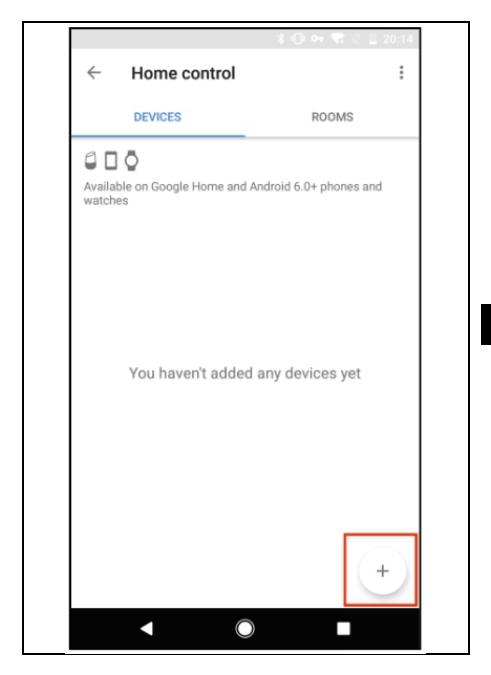

#### 3. Najděte v seznamu Smart life.

| ←      | Add devices         | : |
|--------|---------------------|---|
|        | NuBryte             |   |
| OSRAM  | OSRAM LIGHTIFY (US) |   |
| hue    | Philips Hue         |   |
| 0      | Plum                |   |
| ARTIK  | Samsung ARTIK Cloud |   |
|        | Smart Life          |   |
|        | Smartika            |   |
| Θ      | SmartThings         |   |
|        | TP-Link Kasa        |   |
| United | Universal Devices   |   |
|        | Voice UPB Bridge    |   |
|        | < ○ ■               |   |

4. V novém okně vyberte oblast svého účtu Smart life, zadejte svůj účet Smart life a heslo, klepněte na možnost **Propojit nyní**.

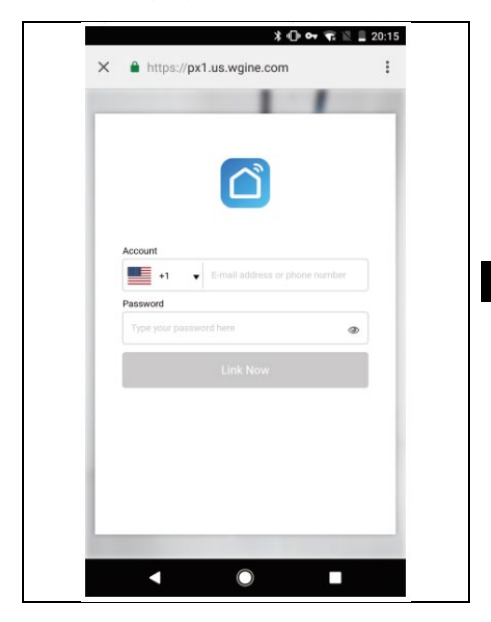

5. Přiřaďte zařízení do místnosti.

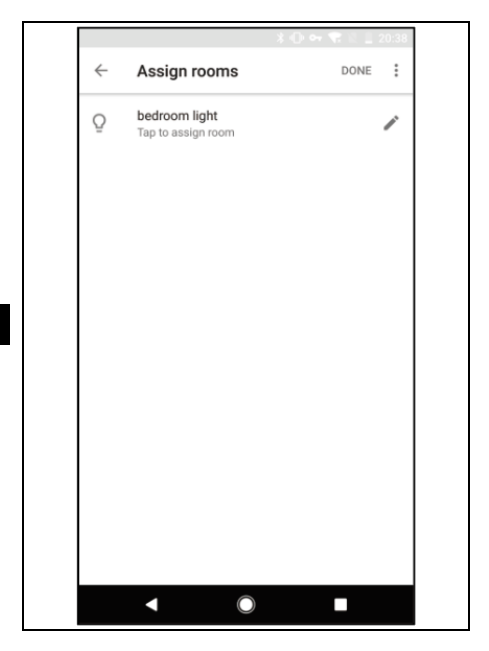

6. Vaše zařízení budou uvedena na stránce Home Control.

|                                    | * 🕒 <table-cell-rows> 🐄 🖹 🚊 20:38</table-cell-rows> |
|------------------------------------|-----------------------------------------------------|
| ← Home contro                      | e e                                                 |
| DEVICES                            | ROOMS                                               |
| Available on Google Home a watches | and Android 6.0+ phones and                         |
| Smart Life                         |                                                     |
| O bedroom light<br>Bedroom         |                                                     |
|                                    |                                                     |
|                                    |                                                     |
|                                    |                                                     |
|                                    |                                                     |
|                                    | +                                                   |
| •                                  |                                                     |

#### Alexa

Nyní můžete použít Echo k připojení dvou různých chytrých zásuvek. Například Alexa, zapněte obývací pokoj/Alexa, zapněte jídelnu. Alexa zapne různá zařízení odděleně. Když řeknete Alexa, vypněte obývací pokoj/Alexa, vypněte jídelnu, Alexa vypne jednotlivá zařízení zvlášť.

#### Asistent Google

Nyní můžete svá chytrá zařízení ovládat prostřednictvím služby Google Home. Vezměme si jako příklad světlo v ložnici, podporované hlasové příkazy

jsou uvedeny níže:

Ok Google, zapněte/vypněte světlo v ložnici. Ok Google, rozjasni světlo v ložnici. Ok Google, ztlum světlo v ložnici. Ok Google, nastavte světlo v ložnici na červenou.

#### Záruka se Nevztahuje na:

používat zařízení k jiným účelům, než pro které je určeno,

- instalaci jiného firmwaru, než který je nainstalován v zařízení.

 elektrické nebo mechanické poškození způsobené nesprávným používáním.

 poškození způsobené přírodními vlivy, jako je voda, požár, statická elektřina, kolísání napětí atd.

- škody způsobené opravou provedenou nekvalifikovanou osobou.
- nečitelné sériové číslo

 kapacita baterie se sníží po 6 měsících používání (záruka 6 měsíců životnosti baterie).

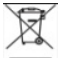

#### Likvidace

Symbol přeškrtnutého kontejneru na výrobku, v průvodní dokumentaci nebo na obalu znamená, že všechna elektrická a elektronická zařízení, baterie a akumulátory v Evropské unii musí být po skončení své životnosti likvidovány jako tříděný odpad. Tyto výrobky se nesmí likvidovat jako netříděný komunální odpad.

# PROHLÁŠENÍ O SHODĚ

Společnost Abacus Electric, s.r.o. tímto prohlašuje, že zařízení EVOLVEO Porta DUO F32 splňuje požadavky norem a předpisů platných pro tento typ zařízení.

Úplné znění prohlášení o shodě naleznete na adrese http://ftp.evolveo.com/ce/.

Dovozce Abacus Electric, s.r.o. Planá 2, 370 01, Česká republika

Výrobce Naxya Limited No. 5, 17/F, Strand 50, 50 Bonham Strand, Sheung Wan, Hongkong Vyrobeno v Číně

Copyright © Abacus Electric, s.r.o. www.evolveo.com www.facebook.com/EvolveoCZ

Všechna práva vyhrazena. Vzhled a technické specifikace výrobku se mohou změnit bez předchozího upozornění.

| Obsah                                                                  |         |
|------------------------------------------------------------------------|---------|
| Nastavenia aplikácie Smart Life                                        | 30      |
| Ako resetovať zariadenie                                               | 30      |
| Pridanie nového zariadenia pomocou funkcie Quic<br>Connect             | k<br>31 |
| Pridanie nového zariadenia v režime AP                                 | .32     |
| Často kladené otázky                                                   | 33      |
| Nastavenie aplikácie Alexa                                             | 35      |
| Používanie služby Google Home na ovládanie<br>inteligentných zariadení | 45      |

SK

#### Nastavenia aplikácie Smart Life

Vyhľadajte aplikáciu "Smart Life" v obchode App Store alebo Google Play a stiahnite si ju alebo naskenujte QR kód nižšie.

Po stiahnutí aplikácie sa podľa pokynov zaregistrujte a prihláste. Otvorte aplikáciu, kliknite na položku <registrácia> a použite svoju e-mailovú adresu na registráciu.

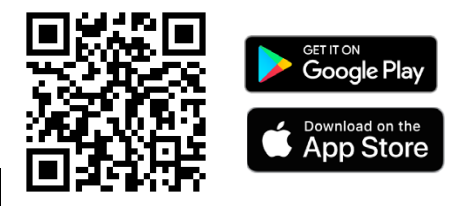

Ako resetovať zariadenie

#### 1. Zariadenie s viacerými tlačidlami (napr. zástrčka, vypínač, zásuvka, napájací pás a ovládač LED):

Stlačením tlačidla napájania na 6 sekúnd resetujte zariadenie, modré svetlo blikne 2 krát za sekundu a potom prejde do režimu rýchleho blikania. V rýchlom režime stlačte a podržte tlačidlo napájania

na 5 sekúnd, aby ste vstúpili do pomalého režimu

pomocou hotspotu (modré svetlo bliká 1-krát za 2 sekundy).

#### Pridanie nového zariadenia pomocou funkcie Quick Connect

 Uistite sa, že je inteligentné zariadenie Wi-Fi v režime rýchleho párovania (modré svetlo bliká 2 krát za sekundu), keď je pripojené do elektrickej zásuvky.
 Inteligentné zariadenia Wi-Fi podporujú iba 2,4 GHz router Wi-Fi.

 Otvorte aplikáciu a kliknite na tlačidlo <+> v pravom hornom rohu a potom kliknite na položku <Pridať zariadenie>.

Vyberte kategóriu <Elektrická> zariadenia <Zásuvka</li>
 Wi-Fi>, ktoré chcete pridať. Vyberte sieť Wi-Fi 2,4
 GHz, zadajte heslo siete Wi-Fi a kliknite na tlačidlo
 Ďalej>, čím sa pripojíte k sieťam Wi-Fi. V
 nasledujúcom kroku skontrolujte, či kontrolka rýchlo
 bliká, a vyberte tlačidlo <Bliká rýchlo>.

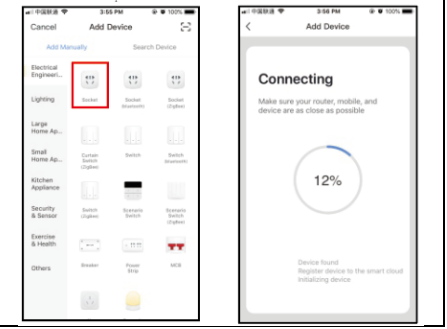

Pridanie nového zariadenia v režime AP

- Ak rýchle pripojenie zlyhalo, môžeme vybrať "režim pripojenia AP" a pripojiť sa k sieti Wi-Fi.

 - Uistite sa, že zariadenie Wi-Fi je v režime párovania (modrá kontrolka zariadenia Wi-Fi bliká 1-krát za 2 sekundy), keď je pripojené do elektrickej zásuvky.

- Inteligentné zariadenia Wi-Fi podporujú iba 2,4 GHz router Wi-Fi.

 Otvorte aplikáciu, kliknite na <+> v pravom hornom rohu, potom kliknite na <Pridanie zariadenia>; vyberte kategóriu <Elektrické> a potom vyberte</kd>
 Káblové pripojenie (Wi-Fi)>; vyplňte údaje o sieti Wi-Fi a prejdite na ďalší krok; tu skontrolujte, či indikátor rýchlo bliká, a potom vyberte režim párovania <Bliká pomaly> (skontrolujte, či indikátor bliká pomaly, ak nie, resetujte zariadenie). Potom kliknite na tlačidlo <Pripojiť> a prejdite do nastavení siete Wi-Fi v telefóne. Vyberte sieť Smartlife-xxx a pripojte sa k hotspotu zásuvky. Vráťte sa do aplikácie a začne sa proces pripojenia

| , Pr mode                                    | Setungs WEAN               |             |
|----------------------------------------------|----------------------------|-------------|
|                                              | SmartLife-1EAD             | <b>♥</b> () |
| Connect the phone's                          | xenon-1                    | ê 🕈 🕕       |
| Wi-Fi to the device's                        | xenon0003                  | ê 🕫 🚺       |
| hotspot                                      | Xenon02                    | ê 🕈 🤅       |
| 1.Connected phone to the hotspot shown below | xenon12345678              | a 🕈 🕕       |
| C Settings WLAN                              | xenon9999                  | • • (       |
| WLAN                                         | xenon9999_5G               | ê 🕈 🤅       |
| ✓ SmartLife-XXXX 🗢 🕕                         | Other                      |             |
| CHOCKE & METWORK.                            |                            |             |
| home + • ()<br>home2 + • ()                  | Apps Using WLAN & Cellular |             |
| 2. Go back to the App and continue to        |                            |             |
| add devices                                  | Enable WAPI                |             |
| Go connect                                   |                            |             |

#### Často kladené otázky

- 1. Skontrolujte, či je zariadenie zapnuté.
- 2. Skontrolujte, či je zariadenie v režime párovania.
- Skontrolujte, či sú zariadenie, mobilný telefón a smerovač čo najbližšie k sebe.
- 4. Skontrolujte, či je heslo siete Wi-Fi správne.

Potvrďte, že pridané zariadenie je v sieti Wi-Fi 2,4
 GHz. Povoľte vysielanie a nepovoľte skrývanie Wi-Fi.
 Skontrolujte, či je na smerovači nastavená metóda šifrovania WPA2-PSK a typ overovania AES alebo či

sú obe nastavené na automatické.

 ak pripojené zariadenia smerovača dosiahnu limit, skúste vypnúť funkciu Wi-Fi niektorých zariadení a znovu ich nakonfigurovať.

 Ak smerovač umožňuje filtrovanie adries MAC, skúste odstrániť zariadenie zo zoznamu filtrov MAC a uistite sa, že smerovač umožňuje pripojenie zariadenia.

 Uistite sa, že je na smerovači povolený protokol DHCP. Ak nie je povolená, adresa bude obsadená.
 Ak nefunguje, môže to byť spôsobené tým, že router nie je so zariadením kompatibilný.

Odporúčame vymeniť smerovač a skúsiť to znova.

#### Nastavenie aplikácie Alexa

 Otvorte aplikáciu Alexa a kliknite na stránku potom kliknite na položku Zručnosti a hry. (Ako je zvýraznené nižšie).

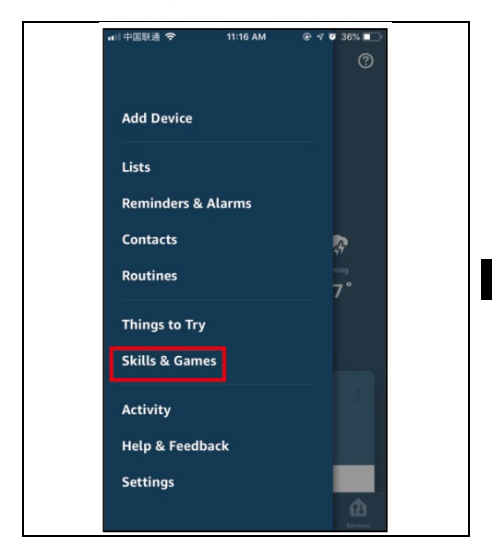

2. Do vyhľadávacieho poľa zadajte názov Smart life a

kliknite na vyhľadávanie v pravom hornom rohu (pozri zvýraznenie nižšie).

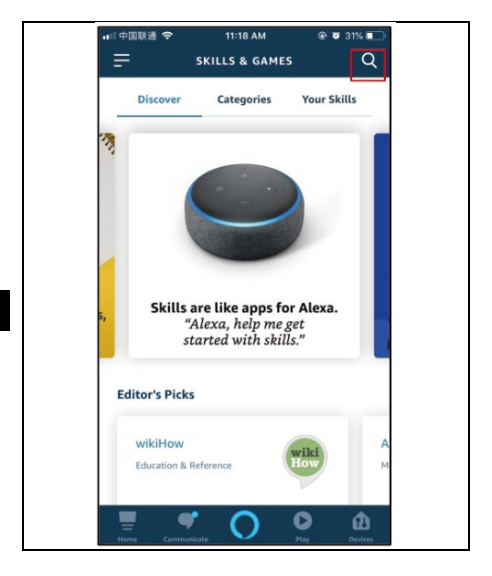
3. Kliknite na položku Smart Life a vyberte ju.

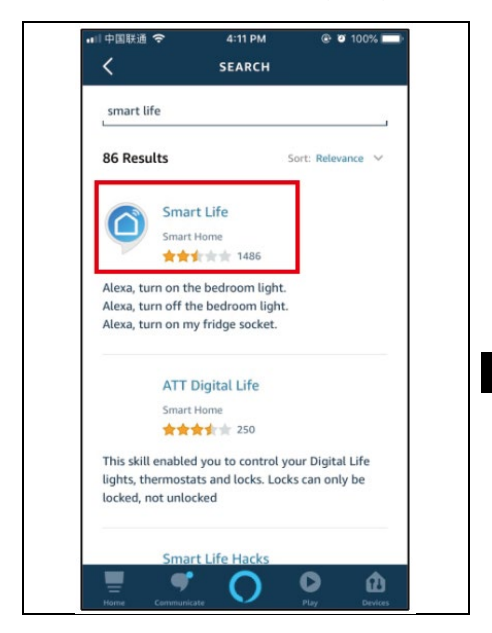

4. Kliknite na tlačidlo Povoliť používanie.

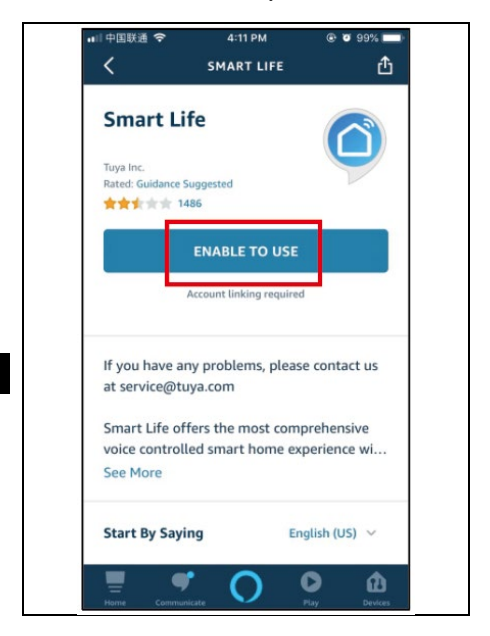

 Vyberte svoju krajinu, zadajte svoje konto v aplikácii Smart Life a zaregistrované heslo. (Upozornenie: toto nie je účet a heslo Alexa). Kliknite na **odkaz**.

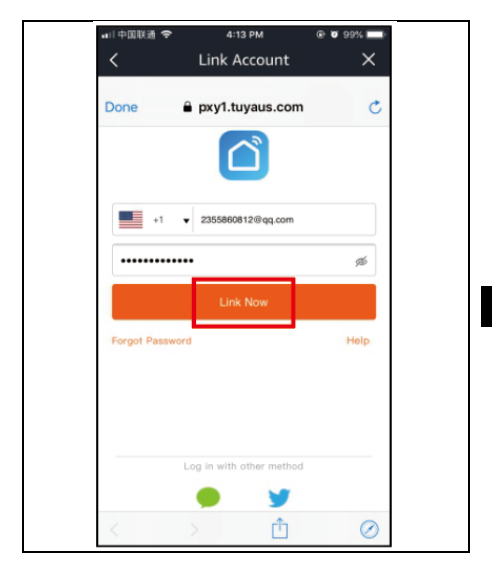

6. Kliknite na tlačidlo "Autorizovat", dokončite nastavenia a kliknite na tlačidlo **Zavrieť.** 

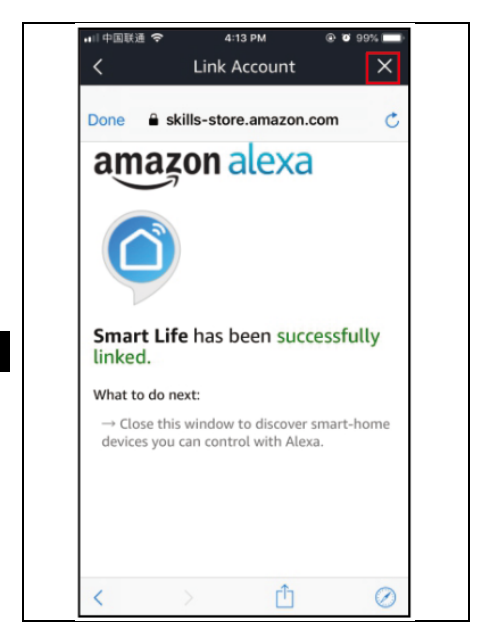

7. Vráťte sa do hlavnej ponuky, kliknite na 🤷 , potom

kliknite na 🕀 a pridajte zariadenie.

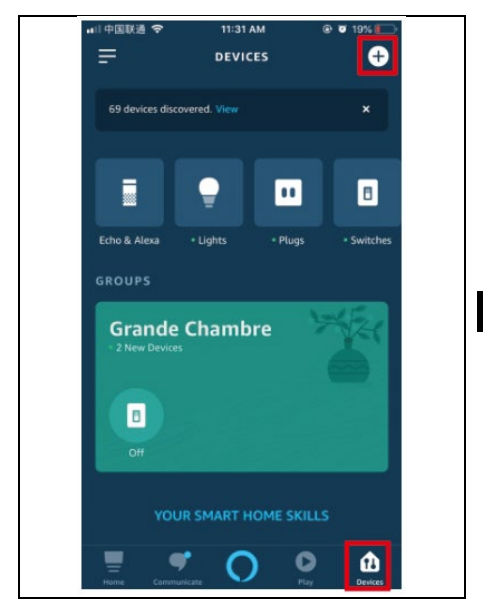

## 8. Potom kliknite na položku **Pridať zariadenie** a vyberte jedno zo zariadení, ktoré chcete vyhľadať.

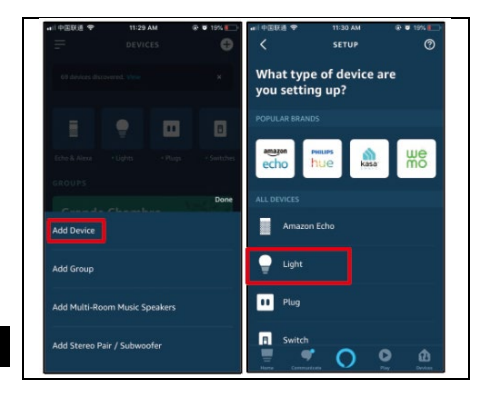

 Vyberte značku zariadenia alebo aplikáciu a potom kliknite na položku **Objavte zariadenie**, aby ste našli svoje zariadenie.

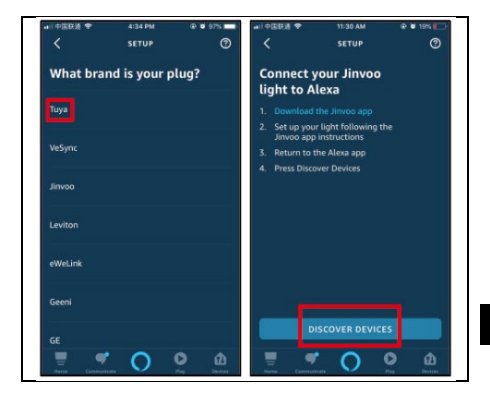

10. Nakoniec môžete zobraziť zariadenia v zozname. Môžete tiež vytvoriť skupinu na ich kontrolu.

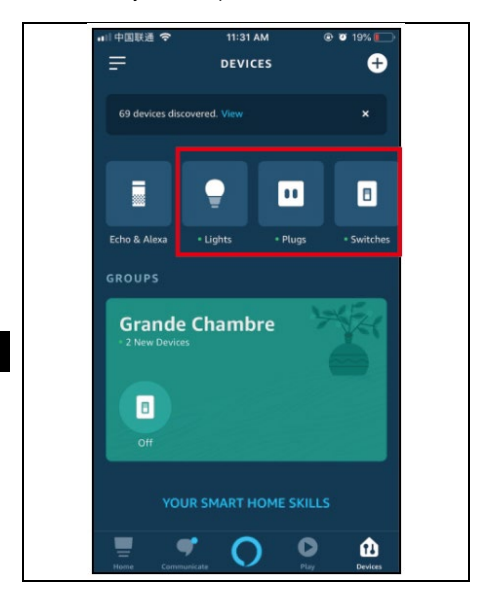

#### Používanie služby Google Home na ovládanie inteligentných zariadení

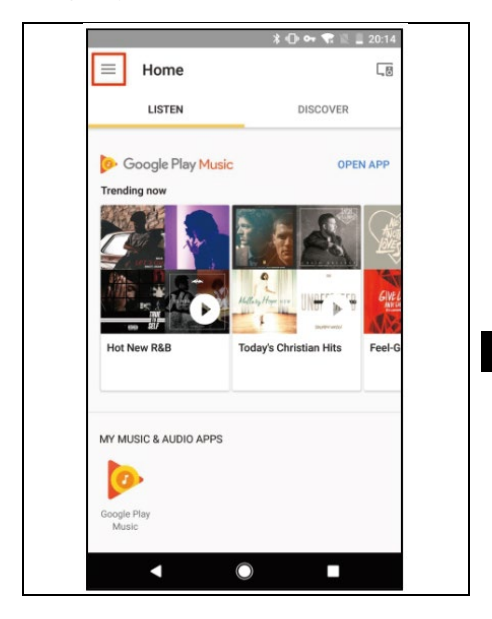

 Na domovskej stránke aplikácie Google Home ťuknite na položku Ovládanie domácnosti v hlavnej ponuke.

|            | *                   | 0.04 48 12 | 20:14  |
|------------|---------------------|------------|--------|
| è          |                     | 20ver      |        |
| 2          | Cast screen / audio | OP         |        |
| Googl      | e Assistant         | 2          |        |
|            | Things to Ask       | -          |        |
| J          | Music               |            |        |
| Q          | Home control        | Hits       | Feel-G |
| :=         | Shopping list       |            |        |
|            | More settings       |            |        |
| <b>L</b> 0 | Devices             |            |        |
| Θ          | Account preferences |            |        |
| -00-       | Offere              |            |        |

#### 2. Potom ťuknite na tlačidlo +.

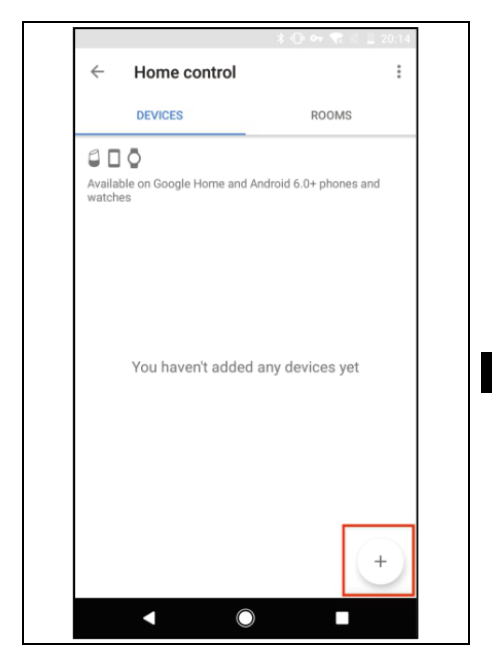

#### 3. Nájdite v zozname Smart life.

| ←                 | Add devices         | : |
|-------------------|---------------------|---|
|                   | NuBryte             |   |
| OSRAM<br>LIGHTIPE | OSRAM LIGHTIFY (US) |   |
| hue               | Philips Hue         |   |
| 0                 | Plum                |   |
| ARTIK             | Samsung ARTIK Cloud |   |
|                   | Smart Life          |   |
|                   | Smartika            |   |
| Θ                 | SmartThings         |   |
| 0                 | TP-Link Kasa        |   |
| (Januar)          | Universal Devices   |   |
|                   | Voice UPB Bridge    |   |
|                   | < ○ ■               |   |

4. V novom okne vyberte oblasť svojho konta Smart life, zadajte svoje konto Smart life a heslo a ťuknite na položku Pripojiť teraz.

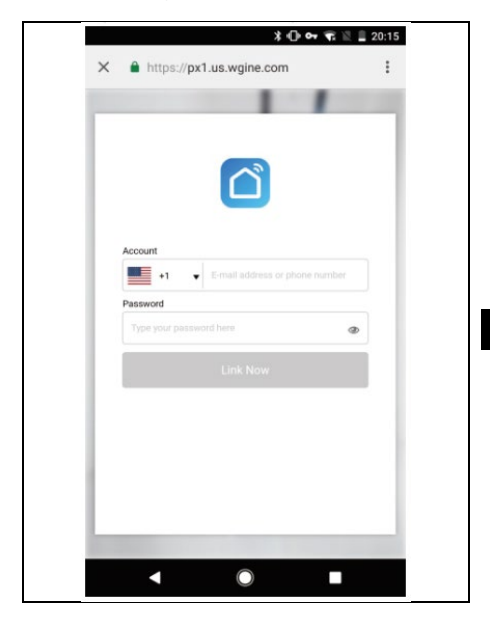

5. Priradenie zariadenia k miestnosti.

6. Vaše zariadenia sa zobrazia na stránke Home Control.

|                                     | * 🕩 🕶 ᡞ 🖄 🚊 20:38         |
|-------------------------------------|---------------------------|
| ← Home control                      | :                         |
| DEVICES                             | ROOMS                     |
| Available on Google Home an watches | d Android 6.0+ phones and |
| Smart Life                          |                           |
| D bedroom light<br>Bedroom          |                           |
|                                     |                           |
|                                     |                           |
|                                     |                           |
|                                     |                           |
|                                     | +                         |
|                                     |                           |

#### Alexa

Teraz môžete použiť Echo na pripojenie dvoch rôznych inteligentných zásuviek. Napríklad: Alexa, zapni obývačku/Alexa, zapni jedáleň. Alexa zapína rôzne zariadenia samostatne. Ak poviete Alexa, vypni obývačku/Alexa, vypni jedáleň, Alexa vypne každé zariadenie zvlášť.

#### Asistent Google

Teraz môžete ovládať svoje inteligentné zariadenia prostredníctvom služby Google Home. Vezmime si ako príklad svetlo v spálni, ktoré podporuje hlasové príkazy sú uvedené nižšie:

Dobre, Google, zapni/vypni svetlo v spálni. Dobre, Google, rozsvieť svetlo v spálni. Dobre, Google, stíš svetlo v spálni. Dobre, Google, nastav svetlo v spálni na červenú.

#### Záruka sa NEvzťahuje na:

používať zariadenie na iné účely, než na ktoré je určené,

 - inštaláciu iného firmvéru, ako je nainštalovaný v zariadení.

 elektrické alebo mechanické poškodenie spôsobené nesprávnym používaním.

 poškodenie spôsobené prírodnými faktormi, ako je voda, oheň, statická elektrina, kolísanie napätia atď.

 škody spôsobené opravami vykonanými nekvalifikovanou osobou.

- nečitateľné sériové číslo

 kapacita batérie sa zníži po 6 mesiacoch používania (záruka 6 mesiacov životnosti batérie).

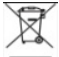

#### Likvidácia

Symbol prečiarknutého kontajnera na výrobku, v sprievodnej dokumentácii alebo na obale znamená, že všetky elektrické a elektronické zariadenia, batérie a akumulátory v Európskej únii sa musia po skončení životnosti likvidovať ako separovaný odpad. Tieto výrobky sa nesmú likvidovať ako netriedený komunálny odpad.

# UT CE

Abacus Electric, s.r.o. týmto vyhlasuje, že EVOLVEO Porta DUO F32 spĺňa požiadavky noriem a predpisov platných pre tento typ zariadenia.

Úplné znenie vyhlásenia o zhode nájdete na adrese http://ftp.evolveo.com/ce/.

Dovozca Abacus Electric, s.r.o. Planá 2, 370 01, Česká republika

Výrobca Naxya Limited No. 5, 17/F, Strand 50, 50 Bonham Strand, Sheung Wan, Hongkong Vyrobené v Číne

Copyright © Abacus Electric, s.r.o. www.evolveo.com www.facebook.com/EvolveoCZ

Všetky práva vyhradené. Vzhľad a technické špecifikácie výrobku sa môžu zmeniť bez predchádzajúceho upozornenia.

#### Content

| Smart Life app settings                  | 56 |
|------------------------------------------|----|
| How to reset the device                  | 56 |
| Add a new device using Quick Connect     | 57 |
| To add a new device in AP mode           | 58 |
| Frequently Asked Questions               | 59 |
| Setting up the Alexa app                 | 61 |
| Use Google Home to control smart devices | 71 |

### EN

#### Smart Life app settings

Search for the "Smart Life" app in the App Store or Google Play and download it, or scan the QR code below.

After downloading the app, follow the instructions to register and log in. Open the app, click <register>, use your email address to register.

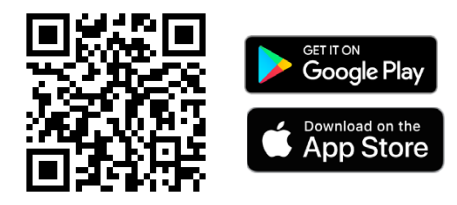

#### How to reset the device

1. A device with a number of buttons (e.g. plug, switch, socket, power strip and LED driver): Press the power button for 6 seconds to reset the device, the blue light flashes 2 times per second, then enters Blink Quickly mode.

In fast mode, press and hold the power button for 5 seconds to enter slow mode using the hotspot (the blue light flashes 1 time every 2 seconds).

#### Add a new device using Quick Connect

- Make sure the smart Wi-Fi device is in fast pairing mode (blue light flashes 2 times per second) when plugged into a power outlet.

- Smart Wi-Fi devices only support a 2.4GHz Wi-Fi router.

- Open the app and click the <+> button in the top right corner, then click <Add Device>.

 Select the <Electrical> category of the <Wi-Fi outlet> device you want to add. Select your Wi-Fi 2.4 GHz network, enter your Wi-Fi network password, click <Next> to connect to Wi-Fi networks. Confirm that the light is blinking quickly in the following step and select the <Blink Quickly> button.

| Cancel                  | Add I                         | Device                | $\simeq$                      | <                     | Add Device                                                                |
|-------------------------|-------------------------------|-----------------------|-------------------------------|-----------------------|---------------------------------------------------------------------------|
| Add Ma                  | nually                        | Search                | Devíce                        | _                     |                                                                           |
| Electrical<br>Engineeri |                               | -                     |                               | Conr                  | necting                                                                   |
| Lighting                | Socket                        | Socket<br>(blastooth) | Socket<br>(ZigBee)            | Make sur<br>device ar | re your router, mobile, and<br>re as close as possible                    |
| Large<br>Home Ap        |                               |                       |                               |                       |                                                                           |
| Small<br>Home Ap        | Curtain<br>Switch<br>(ZigBee) | Switch                | Switch<br>(startooth)         |                       | $\frown$                                                                  |
| Kitchen<br>Appliance    |                               |                       |                               |                       | 12%                                                                       |
| Security<br>& Sensor    | Switch<br>(Zigiker)           | Scenario<br>Switch    | Scerario<br>Switch<br>(Zyšee) |                       |                                                                           |
| Exercise<br>& Health    |                               | - 11 11               | **                            |                       |                                                                           |
| Others                  | Braaker                       | Poser .<br>Strip      | MCB                           |                       | Device found<br>Register device to the smart cloud<br>Initializing device |
|                         |                               |                       |                               |                       |                                                                           |

#### To add a new device in AP mode

If the fast connection failed, we can select "AP connection mode" to connect to the Wi-Fi network.
Make sure the Wi-Fi device is in pairing mode (the blue Wi-Fi device light flashes 1 time every 2 seconds) when plugged into a wall outlet.

- Smart Wi-Fi devices only support a 2.4GHz Wi-Fi router.

- Open the app, click <+> in the top right corner and then <Add Device>; select the <Electrical> category and then select <Wiring (Wi-Fi)>; fill in the details of your Wi-Fi network and go to the next step; here confirm that the indicator is blinking rapidly and then select the pairing mode <Blink Slowly> (Confirm that the indicator is blinking slowly, if not, reset the device).

Then click <Connect> and go to the Wi-Fi network settings on your phone. Select the Smartlife-xxx network and connect to the hotspot of the socket. - Return to the application and the connection process will begin

|                                              | SmartLife-1EAD             | ) 🕈    |
|----------------------------------------------|----------------------------|--------|
| Connect the phone's                          | xenon-1                    | a 🕈 🕕  |
| Wi-Fi to the device's                        | xenon0003                  | a = () |
| hotspot                                      | Xenon02                    | ê 🕈 🕕  |
| 1.Connected phone to the hotspot shown below | xenor/12345678             | a 🕈 🕕  |
| Settings WLAN                                | xenon9999                  | ()     |
| W 4N                                         | xenon9999_5G               | ê 🕈 🕕  |
| 🖌 SmartLife-XXXX 🕈 🕕                         | Other                      |        |
| CHOOSE A METHODIK                            |                            |        |
| home + + ()                                  | Apps Using WLAN & Cellular |        |
| 2. Go back to the App and continue to        |                            |        |
| add devices                                  | Enable WAPI                |        |
| Go connect                                   |                            |        |

#### Frequently Asked Questions

- 1. Make sure the device is switched on.
- 2. Confirm that the device is in pairing mode.

3. Confirm that the device, mobile phone and router are as close together as possible.

4. Check that the Wi-Fi network password is correct.

5. Confirm that the added device is under a 2.4Ghz Wi-Fi network. Enable broadcasting and do not enable Wi-Fi hiding.

6. Check whether the router is set to WPA2-PSK encryption method and AES authentication type, or whether both are set to automatic.

7. if the router's connected devices reach the limit, try disabling the Wi-Fi function of some devices and reconfiguring them.  If the router allows MAC address filtering, try removing the device from the MAC filter list and make sure that the router allows the device to connect.
Make sure that the router has DHCP enabled. If not enabled, the address will be occupied.
If it does not work, it may be because the router is

not compatible with the device. We recommend replacing the router and trying again.

#### Setting up the Alexa app

1. Open the Alexa app and click on , then click on Skills & Games. (As highlighted below).

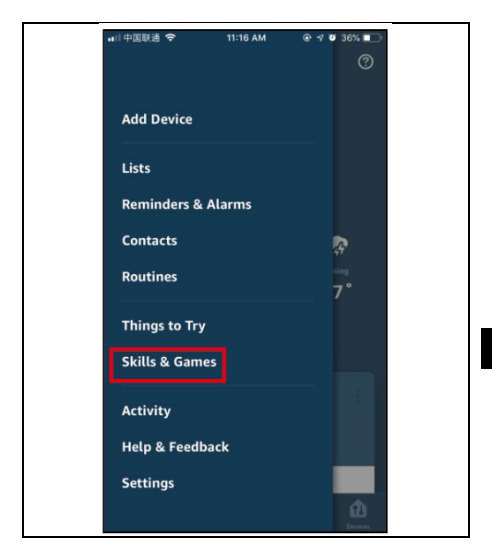

2. Type the name Smart life into the search box, click

on search on the top right corner (see highlighted below).

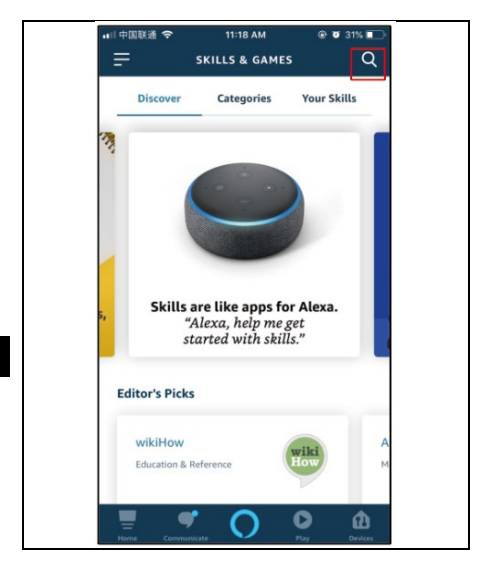

3. Click on Smart Life and select it.

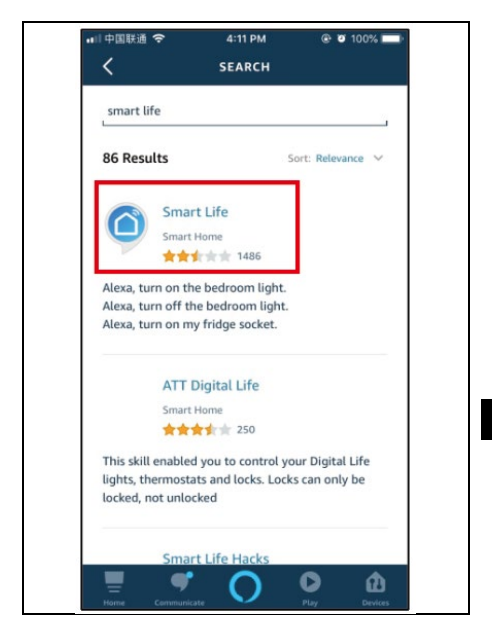

4. Click the allow to use button.

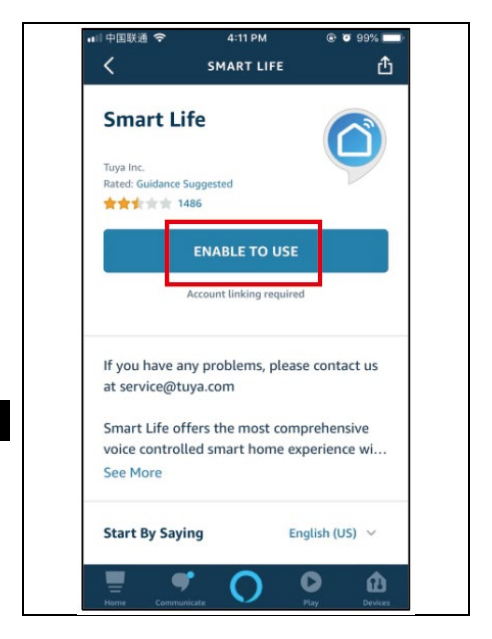

5. Select your country, enter your Smart Life app account and the password you have registered. (Please note: this is not the Alexa account and password). Click on the **link**.

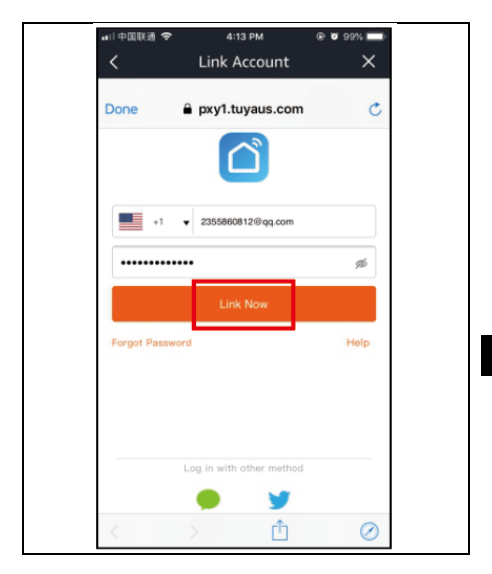

6. Click the "Authorize" button, complete the settings, and click **Close.** 

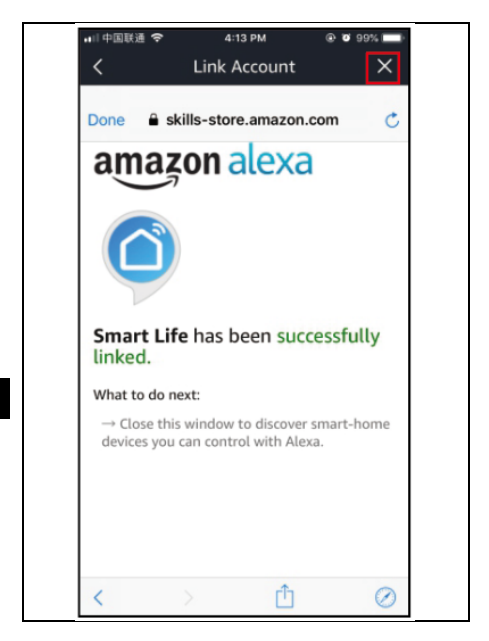

7. Return to the main menu, click 1, then click 1

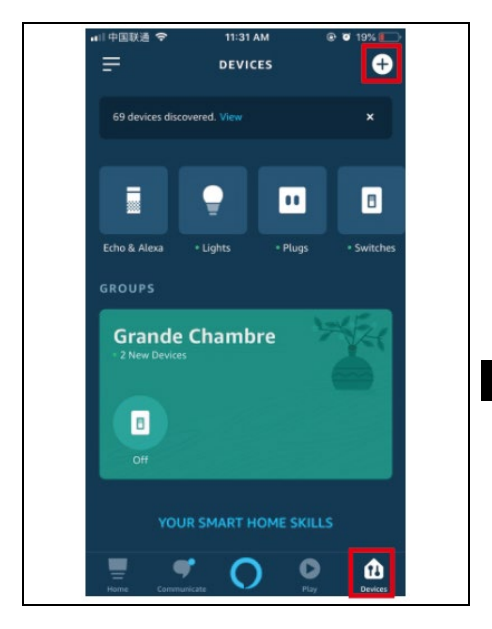

8. Then click **Add device** and select one of the devices you want to search for.

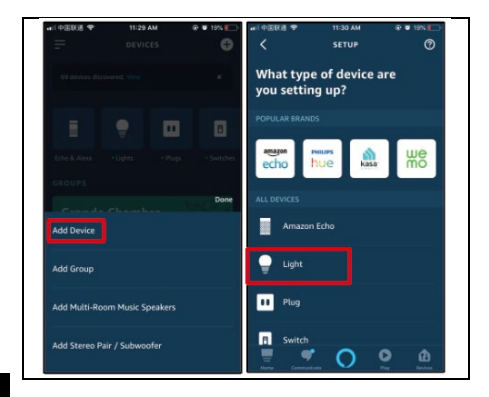

9. Select your device brand or app, then click **Discover device** to find your device.

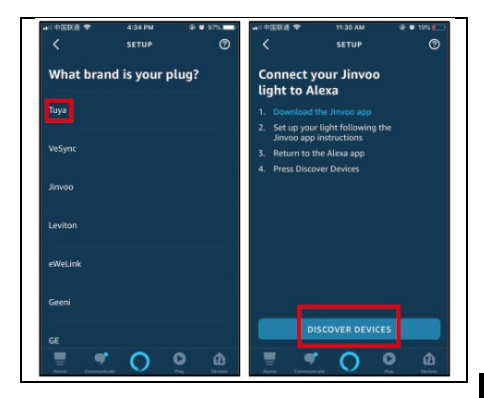

10. Finally, you can view the devices in the list. You can also create a group to control them.

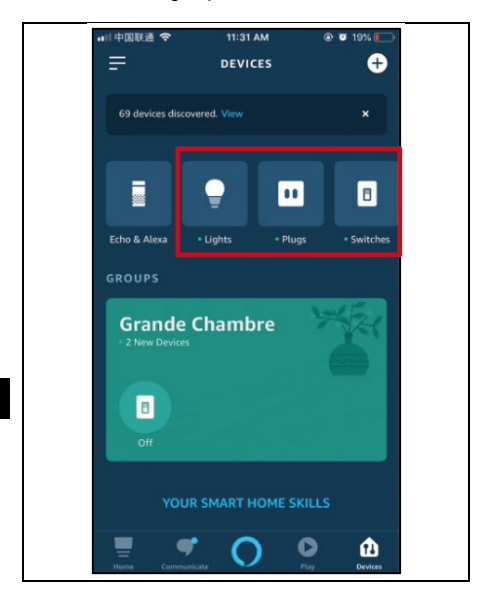

#### Use Google Home to control smart devices

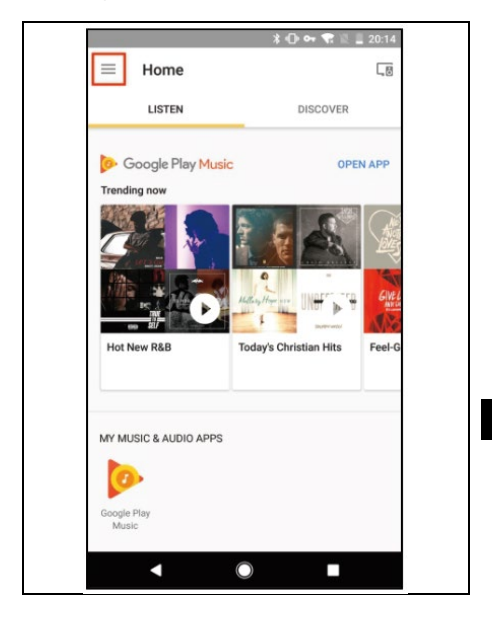

1. On the Google Home app home page, tap **Home control** in the main menu .

|         |                     | 1 - O - 1 | 10.11 | 20:14  |
|---------|---------------------|-----------|-------|--------|
|         |                     | 2         |       |        |
| 2       | Cast screen / audio |           |       | APP    |
| Google  | Assistant           |           |       |        |
| <b></b> | Things to Ask       |           |       |        |
| 5       | Music               |           | * *   | olin 1 |
| Q       | Home control        | 10        | its   | Feel-G |
| :=      | Shopping list       |           |       |        |
| •••     | More settings       |           |       |        |
| 5       | Devices             |           |       |        |
| Θ       | Account preferences |           |       |        |
| 2       | Offers              |           |       |        |
|         | < O                 |           |       |        |
2. Then tap the + button.

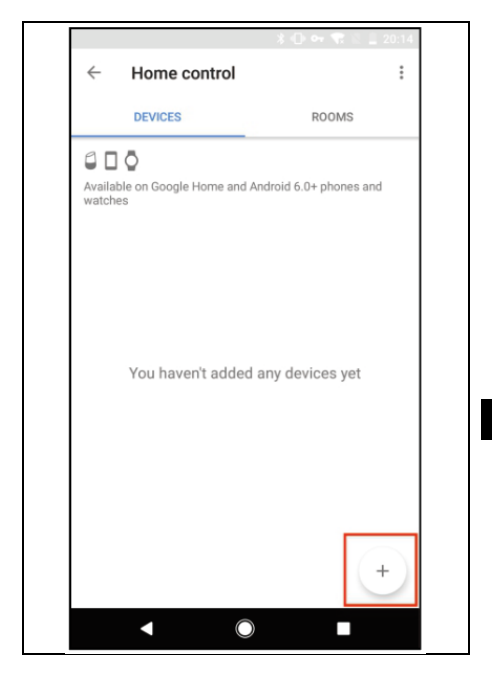

## 3. Find in the Smart life list.

| $\leftarrow$      | Add devices         | : |
|-------------------|---------------------|---|
|                   | NuBryte             |   |
| OSRAM<br>LIGHTIPE | OSRAM LIGHTIFY (US) |   |
| hue               | Philips Hue         |   |
| 0                 | Plum                |   |
| ARTIK             | Samsung ARTIK Cloud |   |
|                   | Smart Life          |   |
|                   | Smartika            |   |
| Θ                 | SmartThings         |   |
|                   | TP-Link Kasa        |   |
| Upertities        | Universal Devices   |   |
| 1                 | Voice UPB Bridge    |   |
|                   | < 0                 |   |

4. In the new window, select your Smart life account area, enter your Smart life account and password, and tap **Connect Now**.

| https://px1.us.wgine.com                                                             | https://px1.us.wgine.com  https://px1.us.wgine.com  count  f l l l l l l l l l l l l l l l l l l                                                                                                    |
|--------------------------------------------------------------------------------------|----------------------------------------------------------------------------------------------------|
| Sount<br>Email address or phone number<br>serverd<br>www.exe negative.com            | Scourt  Constant  Email address or phone number  Served  Type your password here  Link, Now                                                                                                    |
| Sount                                                                                | Count<br>environment environment environmen |
| Sount<br>E 1 C mail address or phone number<br>second<br>second                      | Count<br>end end end end end end end end end end                                                                                                    |
| Count<br>Image: +1  Final address or phone number sevore                             | SCOUNT  SEMANT  E mail address or phone number  SEMANT  Type your password here  Link, Now                                                                                                    |
| count           +1 <ul> <li>E-mail address or phone number</li> <li>sword</li> </ul> | toount  Final address or phone number  sesenced  Type your password here  Link Now                                                                                                    |
| +1   E-mail address or phone number seword Version operational have                  | E mail address or phone number  second  Type your password here  Link Now                                                                                                    |
| seword                                                                               | issword<br>Type your password here<br>Link Now                                                                                                    |
|                                                                                      | Type your parsword here                                                                                                    |
|                                                                                      |                                                                                                    |
|                                                                                      |                                                                                                    |
|                                                                                      |                                                                                                    |
|                                                                                      |                                                                                                    |
|                                                                                      |                                                                                                    |
|                                                                                      |                                                                                                    |
|                                                                                      |                                                                                                    |
|                                                                                      |                                                                                                    |
|                                                                                      |                                                                                                    |

5. Assign the device to a room.

|              |                                     | *0**** | 20:38 |
|--------------|-------------------------------------|--------|-------|
| $\leftarrow$ | Assign rooms                        | DONE   | :     |
| Q            | bedroom light<br>Tap to assign room |        | 1     |
|              |                                     |        |       |
|              |                                     |        |       |
|              |                                     | )      |       |

6. Your devices will be listed on the Home Control page.

|                                     | * 🕩 🕶 🐨 🖄 💄 20:38         |
|-------------------------------------|---------------------------|
| $\leftarrow  \text{Home control} $  | :                         |
| DEVICES                             | ROOMS                     |
| Available on Google Home an watches | d Android 6.0+ phones and |
| Smart Life                          |                           |
| Q bedroom light<br>Bedroom          |                           |
|                                     |                           |
|                                     |                           |
|                                     |                           |
|                                     |                           |
|                                     | +                         |
|                                     |                           |
|                                     |                           |

#### Alexa

Now you can use the Echo to connect two different smart sockets. For example, Alexa, turn on the living room/Alexa, turn on the dining room. Alexa turns on different devices separately. If you say Alexa, turn off the living room/Alexa, turn off the dining room, Alexa will turn off each device separately.

## Asistent Google

Now you can control your smart devices through Google Home. Take the bedroom light as an example, supported voice commands are listed below:

Okay Google, turn the bedroom light on/off. Okay Google, brighten up the bedroom light. Okay Google, turn down the bedroom light. Okay Google, set the bedroom light to red.

## The warranty does NOT apply to:

- use the equipment for purposes other than those for which it is intended,

- installing firmware other than that installed on the device.

- electrical or mechanical damage caused by improper use.

- damage caused by natural factors such as water, fire, static electricity, voltage fluctuations, etc.

- damage caused by repairs carried out by an unqualified person.

- illegible serial number

- battery capacity will decrease after 6 months of use (6 months battery life guarantee).

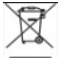

#### Disposal

The crossed-out container symbol on the product, in the accompanying documentation or on the packaging means that all electrical and electronic equipment, batteries and accumulators in the European Union must be disposed of as separated waste at the end of their life. These products must not be disposed of as unsorted municipal waste.

# DECLARATION OF CONFORMITY

Abacus Electric, s.r.o. hereby declares that the EVOLVEO Porta DUO F32 meets the requirements of the standards and regulations applicable to this type of equipment.

The full text of the Declaration of Conformity can be found at http://ftp.evolveo.com/ce/.

Importer Abacus Electric, s.r.o. Planá 2, 370 01, Czech Republic

Producer Naxya Limited No. 5, 17/F, Strand 50, 50 Bonham Strand, Sheung Wan, Hongkong Made in China

Copyright © Abacus Electric, s.r.o. www.evolveo.com www.facebook.com/EvolveoCZ

All rights reserved. Product appearance and technical specifications are subject to change